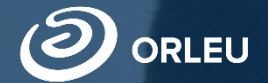

ТОО «Центр инновационных технологий «Өрлеу»

# Комплектование классов/Импоррт в АСУ «Білімал. Электронды мектеп»

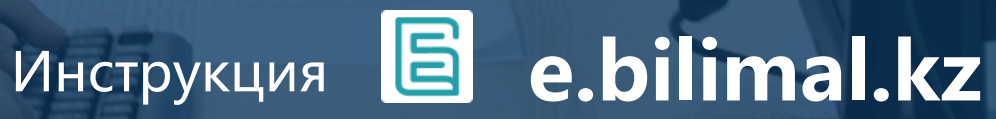

# Алгоритм работы

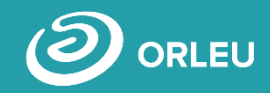

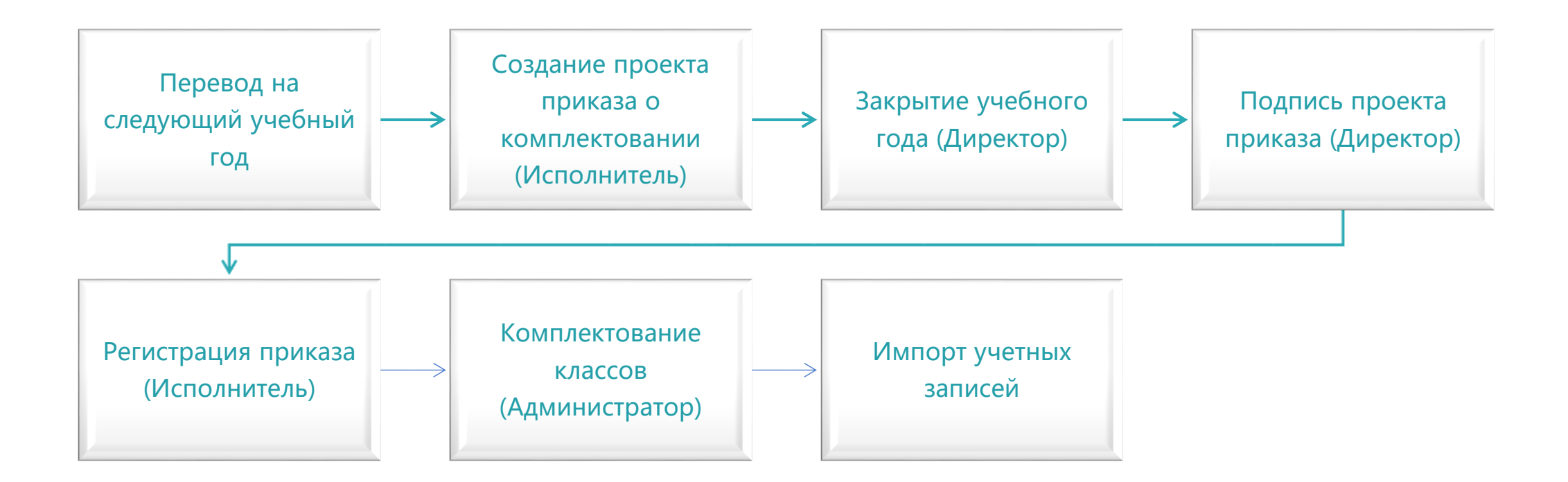

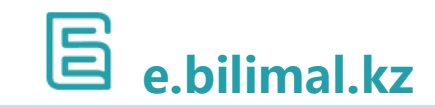

### Создание проекта приказа о комплектовании

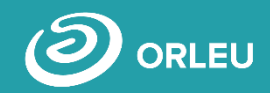

Пользователь с ролью <u>Исполнитель</u> производит создание проекта приказа о комплектовании. Комплектование производятся:

- по приему в 1 класс;
- по приему в 10 класс.

| Платформа цифровых услуг |           |              |              |                     |                |                                            |                | 1 inclines large income | -                |      |
|--------------------------|-----------|--------------|--------------|---------------------|----------------|--------------------------------------------|----------------|-------------------------|------------------|------|
|                          | Список    | проектов п   | риказов      |                     | 2              | ) 🔶 Создать пр                             | оект приказа 👻 |                         | Настройки        | >    |
|                          | № приказа | Номер заявки | Дата издания | Проект приказ о ком | плектовании по | приему в 1 класс                           |                |                         | Заявки           | >    |
|                          | 5         | 43999        | 10.08.2021   | Проект приказ о ком | плектовании по | приему в гокласс<br>приему в специализиров | анные школы    |                         | Шаблоны ответов  | >    |
|                          | 5         | 43999        | 10.08.2021   |                     |                | На казахском языке                         | ۲              |                         |                  |      |
|                          | 4511      | 43998        | 10.08.2021   |                     |                | На казахском языке                         | ۲              | 6                       | Профиль          | >    |
|                          | 4511      | 43998        | 10.08.2021   |                     |                | На русском языке                           | ۲              | (1                      | Приказы          | ~    |
|                          | 4510      | 43995        | 09.08.2021   |                     |                | На русском языке                           | ۲              | -                       | Настройки        |      |
|                          | 4510      | 43995        | 09.08.2021   |                     |                | На казахском языке                         | ۲              |                         | Список шаблонов  |      |
|                          |           | 43988        | 04.08.2021   |                     |                | На казахском языке                         | ۲              |                         | Проекты приказов |      |
|                          |           | 43988        | 04.08.2021   |                     |                | На русском языке                           | ۲              |                         | Уведомления      | >    |
|                          |           | 43987        | 03.08.2021   |                     |                | На казахском языке                         | ۲              |                         | E                |      |
|                          |           | 43987        | 03.08.2021   |                     |                | На русском языке                           | ۲              |                         | 드 e.b            | ilim |

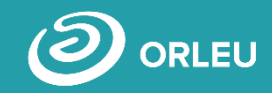

Пользователь с ролью Исполнитель производит создание проекта приказа о комплектовании.

Ему необходимо загрузить официальный заголовок шаблона (шапку) приказа о зачислении В разделе «Приказы». Далее необходимо проверить текст самого приказа.

1

Ы ҚАЛАСЫ ӘКІМДІГІНІҢ ДЫ ҚАЛАСЫНЫҢ БІЛІМ ІЛЕКЕТТІК МЕКЕМЕСІНІҢ коммуналдық EKETTIK MEKEMECI

ғанды қ, Қазыбек би ауданы, seed, 74, non. "Advisor, Salverty

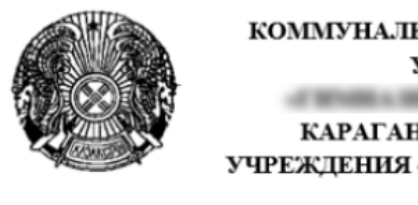

КОММУНАЛЬНОЕ ГОСУДАРС **УЧРЕЖДЕНИЕ** АКИМА КАРАГАНДЫ ГОСУДАРСТ УЧРЕЖДЕНИЯ «ОТДЕЛ ОБРАЗО КАРАГАНДЫ»

100017, г.Караганда, района им.Казы Automaticana, 74, mag. Territoria, 1

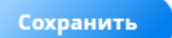

| комплектовании<br>1ассов на 2021 - 2022 |  |  |
|-----------------------------------------|--|--|
| ебный год                               |  |  |

#### Приказываю:

Ha

1. Считать комплектование учащихся в нижеследующем количественном составе:

- 1 "А" класс 16 учащихся, кл. руководитель
- 1 "Э" класс 3 учащихся, кл. руководитель Итого учащихся на начало 2021 - 2022 учебного года.
- 2. Считать зачисленными учащихся в 1 "А" класс:
- 1.
- 2.
- 3.
- 4.
- 5. Тестов Тестов
- 6.
- 7.
- 8.
- 9.

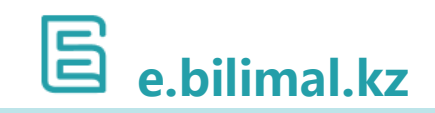

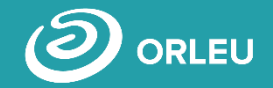

Пользователь с ролью <u>Директор</u> в разделе «Учебный год» нажимает «Закрыть учебный год» для 1ых классов. Аналогично производится закрытие учебного года для 10-х классов и по приему в специализированные школы

| Приёмная кам                  | пания                                   | О Учебный год | >         |
|-------------------------------|-----------------------------------------|---------------|-----------|
| Приём и зашислоции            |                                         | Заявки        | ~         |
| прием и зачислени             |                                         | Список заявок |           |
| Текущие настройки             |                                         |               |           |
| На этой странице отображается | информация о текущем учебном годе       | Назначение    | >         |
| Учебный год                   | 2021 - 2022                             | Dashboard     | >         |
| Период приема                 | 01.04 - 01.08                           | Профиль       | >         |
| Закрепление территорий        | Прикреплять территорию (Открыть список) |               |           |
|                               | 2                                       |               |           |
| Закрыть учебный год           |                                         | E e.          | bilimal.k |

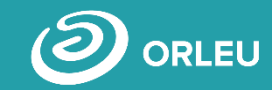

Далее пользователь с ролью <u>Директор</u> добавляет классных руководителей и производит распределение учеников по классам и подписать проект приказа о комплектовании.

| Бпл                                                                                                    | атформа цифровых услуг            |                  |      |             |                         | <ul> <li>Investigant (participat)</li> </ul> |  |  |  |  |
|----------------------------------------------------------------------------------------------------|-----------------------------------|------------------|------|-------------|-------------------------|----------------------------------------------|--|--|--|--|
| — Класснь                                                                                                    | ый руководитель: Иванова Катерина |                  |      |             |                         |                                              |  |  |  |  |
|                                                                                                    |                                   |                  |      |             |                         |                                              |  |  |  |  |
| Класс 1 "Ә" (Казахский язык обучения), кол-во детей: <b>2</b> из них иклюзивных <b>2</b> , кол-во мест: 8, соотношение полов: - |                                   |                  |      |             |                         |                                              |  |  |  |  |
| Зачис                                                                                                    | ленные ученики:                   |                  |      |             |                         |                                              |  |  |  |  |
| N≘                                                                                                    | ФИО                               | Год рождения     | Пол  | Направление | Язык обучения           | Действие                                     |  |  |  |  |
| 1                                                                                                    | ИИН:                              | 12.05.2014 г. р. | Жен. |             | Казахский язык обучения | 1                                            |  |  |  |  |
|                                                                                                    | Инклюзив                          |                  |      |             |                         |                                              |  |  |  |  |
| 2                                                                                                    | иин:                              | 01.02.2015 г. р. | Муж. |             | Казахский язык обучения | 1                                            |  |  |  |  |
|                                                                                                    | Инклюзив                          |                  |      |             |                         |                                              |  |  |  |  |
| — Класснь                                                                                                    | ый руководитель: Сергеева Марина  |                  |      |             |                         |                                              |  |  |  |  |
|                                                                                                    |                                   |                  |      |             |                         | E                                            |  |  |  |  |
| 🔍 Подписать приказ о комплектовании                                                                                             |                                   |                  |      |             |                         |                                              |  |  |  |  |

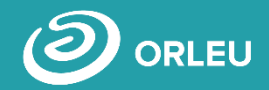

После того, как директор распределил учеников и подписал приказ, Исполнителю необходимо зарегистрировать проект приказа в подразделе «Проекты приказов» раздела «Приказы».

| 15 | 9 | 14.06.2021 | Зарегистрирована | На русском языке   | 8 |
|----|---|------------|------------------|--------------------|---|
|    | 9 | 14.06.2021 | Подписана        | На казахском языке | • |

| Платформа цифровых услуг                                                       | <ul> <li>Anno Managa Canga Anno 1999 (anno 1999)</li> </ul> |
|--------------------------------------------------------------------------------|-------------------------------------------------------------|
| Регистрация приказа                                                            |                                                             |
| Номер приказа                                                                  | Дата приказа                                                |
|                                                                                |                                                             |
| После регистрации, родителям будет разослано сообщение об успешном зачислении. |                                                             |
| <ul> <li>Зарегистрировать приказ</li> </ul>                                    |                                                             |

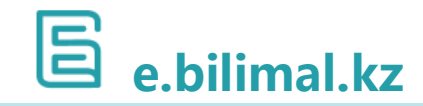

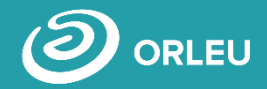

Далее пользователь с ролью <u>Администратор</u> производит «Комплектование классов», после чего статус заявки меняется на «Комплектование» и отправляется письмо на почту родителя о зачислении ученика в класс с указанием литера.

| Текущие настро            | йки                                        |
|---------------------------|--------------------------------------------|
| На этой странице отоб     | ражается информация о текущем учебном годе |
| Учебный год               | 2021 - 2022                                |
| Период приема             | 01.01 - 30.08                              |
| Закрепление<br>территорий | Прикреплять территорию (Открыть список)    |
|                           |                                            |

| N₂ | Услуга                              | Номер<br>заявки | Дата                | Название учебного<br>заведения | Отправитель          | Статус         | Срок<br>исполнения | Действие |
|----|-------------------------------------|-----------------|---------------------|--------------------------------|----------------------|----------------|--------------------|----------|
| 1  | 1 🔘 Приём и<br>зачисление в 1 класс | 73135           | 07.07.2021<br>17:02 |                                | Школьный<br>Родитель | Комплектование | Своевременно       | ©<br>9   |

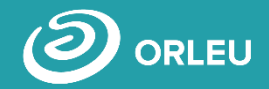

После того как <u>Администратор</u> создает учетные записи в АСУ «Білімал. Электронды мектеп», статус заявки меняется на «Зачислен в "класс", "литер"». Выводится сообщение об успешном завершении комплектования

| 🗐 Платформа цифровых | услуг                                                |                                         | A manifestation from the property | Выйти 🕘      | кz 📵 |
|----------------------|------------------------------------------------------|-----------------------------------------|-----------------------------------|--------------|------|
|                      | Приёмная кам                                         | пания                                   |                                   | Пользователи | >    |
|                      | Приём и зачисление                                   | в 1 класс                               |                                   | Настройки    | . >  |
|                      | Комплектование классов на н                          | овый учебный год успешно завершено.     |                                   | Учебный год  | >    |
|                      | Текущие настройки<br>На этой странице отображается и | информация о текущем учебном годе       |                                   | Заявки       |      |
|                      | Учебный год                                          | 2021 - 2022                             |                                   | Профиль      | >    |
|                      | Период приема                                        | 01.01 - 30.08                           |                                   | SE Bilimal   | >    |
|                      | Закрепление территорий                               | Прикреплять территорию (Открыть список) |                                   | Уведомления  | >    |
|                      |                                                      |                                         |                                   |              |      |

| N≘ | Услуга                            | Номер<br>заявки | Дата | Название учебного<br>заведения | Отправитель                 | Статус                  | Срок<br>исполнения | Действие                                                                        |  |
|----|-----------------------------------|-----------------|------|--------------------------------|-----------------------------|-------------------------|--------------------|---------------------------------------------------------------------------------|--|
| 1  | 1 Приём и<br>зачисление в 1 класс |                 |      | Report of                      | tato di manana<br>Angene me | Зачислен в 1 Ә<br>класс | Своевременно       | ()<br>()<br>()<br>()<br>()<br>()<br>()<br>()<br>()<br>()<br>()<br>()<br>()<br>( |  |

# Импорт учетной записи

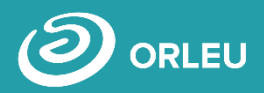

### СПАСИБО ЗА ВНИМАНИЕ

### ЦЕНТР ИННОВАЦИОННЫХ ТЕХНОЛОГИЙ «ӨРЛЕУ»

Адрес:

Республика Казахстан, г. Караганда, ул. Аманжолова 5, офис 30.

Электронная почта: Телефон: support@bilimal.kz +7 (7212) 99-62-76

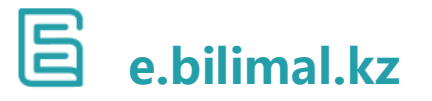

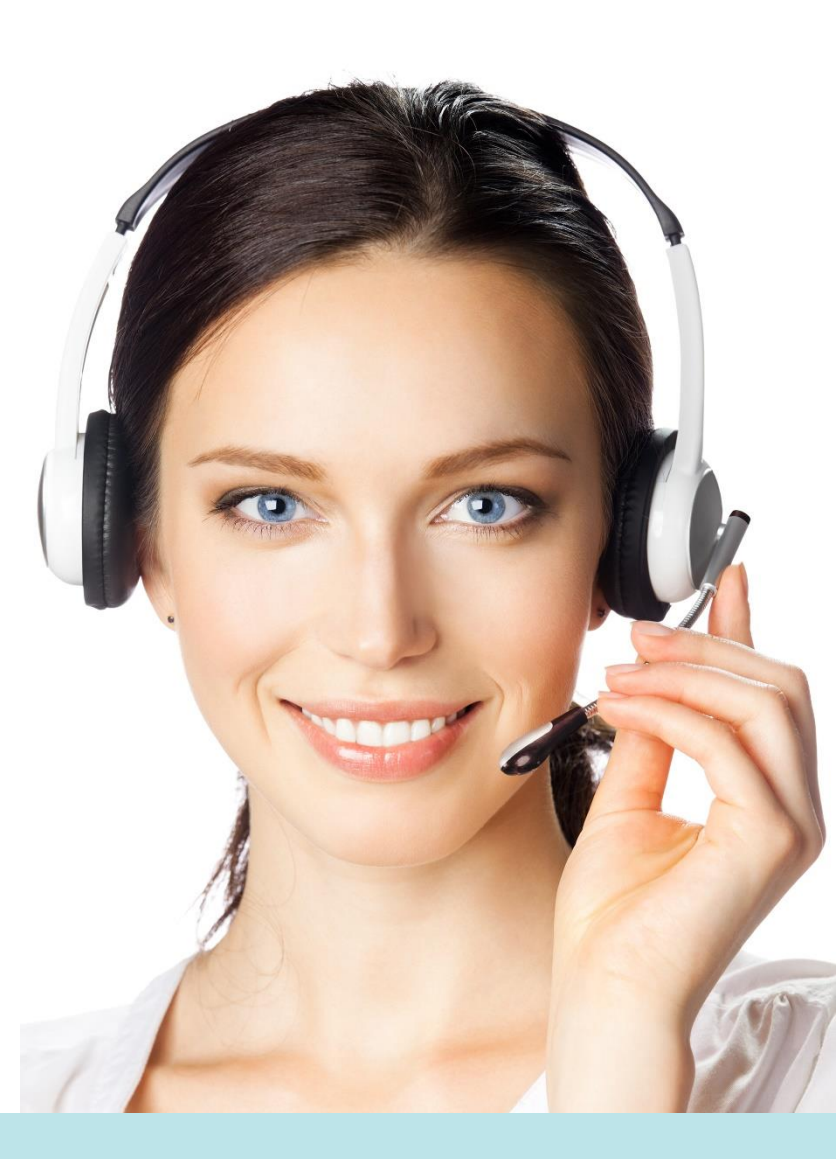